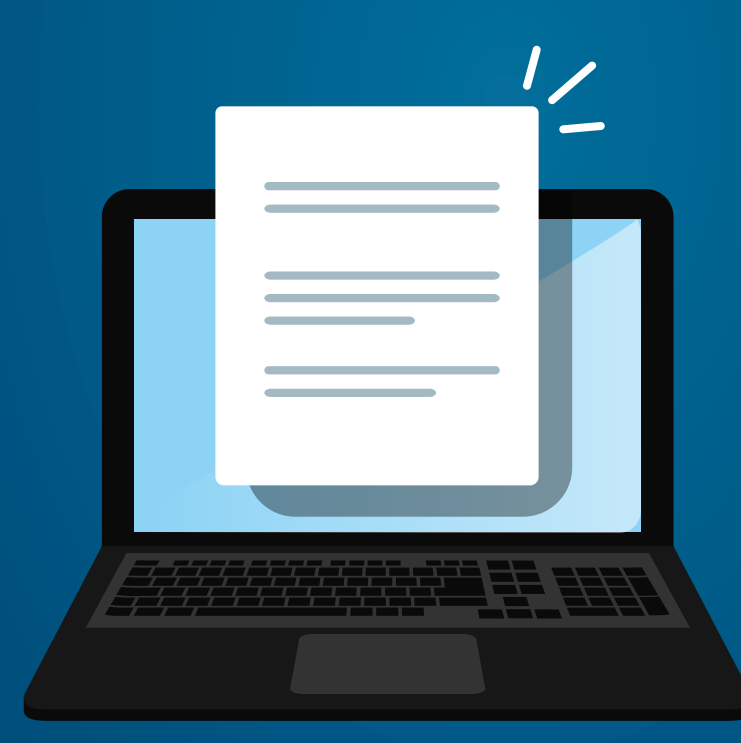

# MESA DE PARTES VIRTUAL MANUAL DE USUARIO

AAAP ASOCIACIÓN AUTOMOTRIZ DEL PERÚ JEUNDADA EN 1926

#### OBJETIVO

La Mesa de Partes Virtual de la AAP está diseñada para facilitar la presentación de documentos, registrando información desde la página web de la Asociación Automotriz del Perú, lo que permite automatizar y optimizar el tiempo en el proceso de presentación de documentos.

### ALCANCE

El presente manual se aplica a todos los ciudadanos, personas naturales o jurídicas que requieran presentar documentos a la Asociación Automotriz del Perú mediante la Mesa de Partes Virtual (MPV-AAP).

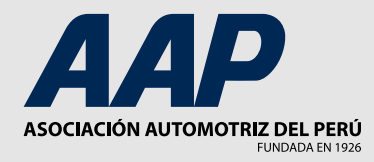

### ACCESO

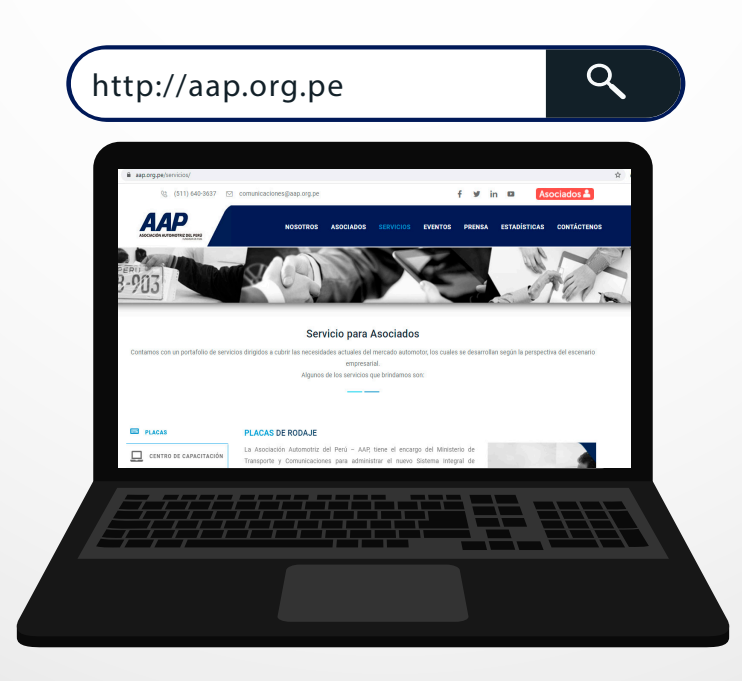

El acceso a mesa de partes virtual AAP se realiza desde la página principal (www.aap.org.pe), seleccionando la pestaña "Servicios", opción "Mesa de partes virtual AAP" ó dándole click en el ícono de la barra de servicios.

Mesa de Partes **Virtual** 

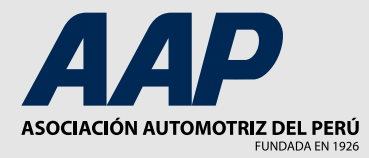

## REGISTRO DE INFORMACIÓN PARA LA PRESENTACIÓN DE DOCUMENTOS

La plataforma muestra un formulario donde se registra información necesaria para la presentación del documento y carga de archivos, cuyo procesamiento conlleva posteriormente a la generación de un expediente MPV.

|                           | DATOS DEL REMITENTE                                                                                                    |
|---------------------------|----------------------------------------------------------------------------------------------------|
|                           | Tipo de documento*       Nro de documento*       (Por favor seleccione *)                                                            |
|                           | Nombre / Razón Social* Dirección*   (Máximo 90 caracteres (Máximo 90 caracteres   Correo Electrónico* Teléfono                       |
| Mess de Partes<br>Virtual | DATOS DE DOCUMENTO     Tipo de documento     (Por favor seleccione *)         No de documento     Total de tolics, regias o imágenes |
|                           | Asunto del documento Destinatario<br>(Máximo 40 caracteres Por favor seleccione *)                                                   |
|                           | Dirigido a<br>(Máximo 30 caracteres                                                                                                  |
|                           | Descripción                                                                                                    |
|                           | Ingres solo hasta 280 caracteres. No incluir caracteres especiales.                                                                  |
|                           | + Adjuntar archivos (se permite hasta 5 archivos máximo de 5Mb por aechivo)                                                          |
|                           | ENVIAR                                                                                                    |

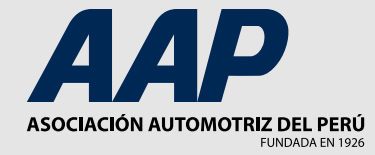

### **INICIO DE REGISTRO**

1. "trámite" (RUC, DNI O CARNET DE EXTRANJERÍA).

- 2. Ingresar el número de documento que seleccionó.
- 3. Ingresar el nombre del remitente ya sea persona natural o jurídica colocando la razón social.

| DATOS DEL REMITEN                          | ITE                  |
|--------------------------------------------|----------------------|
| Tipo de documento*<br>Por favor seleccione | Nro de documento*    |
| Nombre / Razón Social*                     | Dirección*           |
| Máximo 90 caracteres <b>3</b>              | Máximo 90 caracteres |
| Correo Electrónico*                        | Teléfono             |
|                                            |                      |

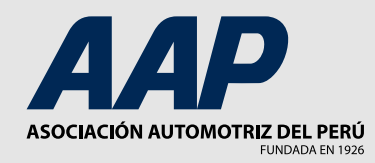

4. Ingresar la dirección domiciliaria de la persona natural o jurídica remitente.

5. Ingresar correo electrónico de la persona natural o empresa jurídica remitente, que recibirá respuesta.

6. Ingresar el teléfono de la persona natural o de la empresa jurídica remitente.

| DATOS DEL REMITEN                              | E                                  |
|------------------------------------------------|------------------------------------|
| Tipo de documento*     Por favor seleccione    | Nro de documento*                  |
| Nombre / Razón Social*<br>Máximo 90 caracteres | Dirección*<br>Máximo 90 caracteres |
| Correo Electrónico*                            | Teléfono 6                         |

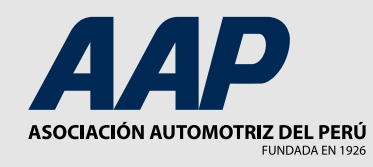

### **DATOS DEL DOCUMENTO**

- 7. A continuación, deberá detallar el tipo de documento a ingresar entre la lista de opciones que le aparecen.
- 8. Introduzca el número del documento, sino lo tuviera puede colocar s/n.
- 9. Indique la cantidad de folios, hojas o imágenes que adjuntará.
- Indique el asunto o referencia del o los documento a adjuntar. En el asunto de incluir tanto el departamento al que va dirigido como el tema del documento.
  Ejemplo: Asunto: Recepción General – Carta de presentación empresa CDE

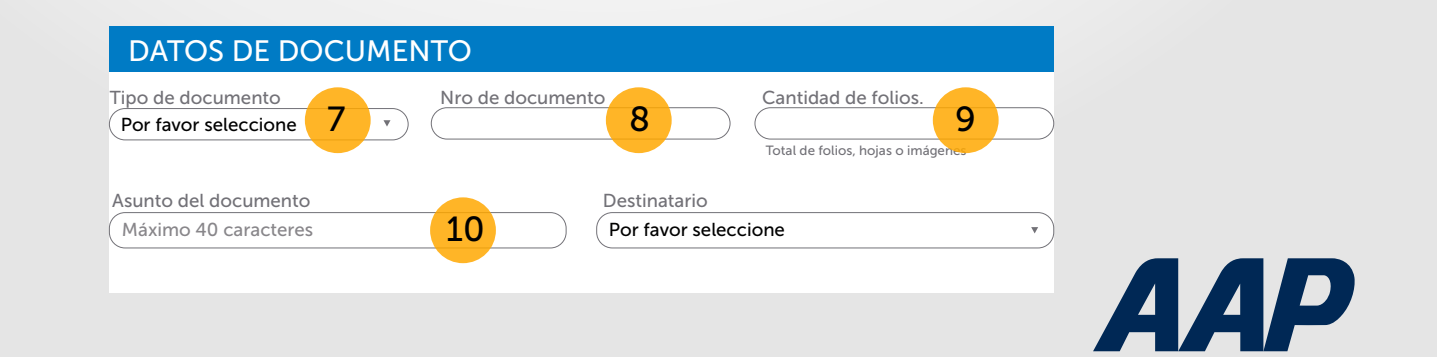

ASOCIACIÓN AUTOMOTRIZ DEL PERÚ

ELINIDADA EN 1026

- **11**. Seleccione el departamento destinatario del documento.
- 12. Indique el nombre de la persona a quien va dirigido el documento (no indispensable)
- 13. Redacte una breve descripción de lo que trata el documento, máximo 280 caracteres.
- 14. Adjunta los documentos a ingresar, se permiten máximo 5 archivos de 5 MB cada uno, en los siguientes formatos: pdf, doc, docx, xls, xlsx, jpg y jpeg.
- **15.** Finalmente seleccionar enviar.

| ipo de documento                         | Nro de documer               | nto                   | Cantidad de folios.            |                          |
|------------------------------------------|------------------------------|-----------------------|--------------------------------|--------------------------|
| Por favor seleccione                     | •                            | ) (                   | Total de folios, hojas o imáge | nes                      |
| Asunto del documento                     |                              | Destinatario          |                                |                          |
| Máximo 40 caracteres                     |                              | Por favor seleccio    | one                            | •                        |
| Dirigido a                               |                              |                       |                                |                          |
| Máximo 30 caracteres                     | 12                           |                       |                                |                          |
| 13                                       |                              |                       |                                |                          |
| Ingresa sólo hasta 280 caracteres. No in | cluir caracteres especiales. |                       |                                |                          |
| Adjuntar archivos (se permit             | e hasta 5 archivos máximo    | de 5Mb por archivo    | )                              |                          |
| 14                                       | Suelta los archivos aquí, o  | haz click para selecc |                                | <br> <br> <br> <br> <br> |
| ×                                        |                              |                       |                                |                          |

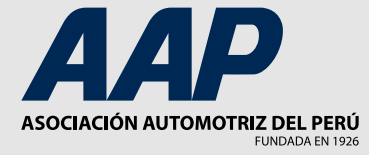

# **Consultas sobre la MPV - AAP**

#### comunicaciones@aap.org.pe

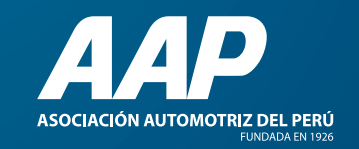